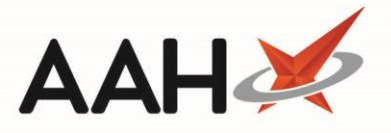

## **Merging/Unmerging Invoices**

The Invoice Manager may require enabling in the *Invoicing Category* within Edit Application Settings before you can access these features.

#### **Merging Invoices**

You can only merge two or more Unissued invoices which are of the same prescription type, and for the same patient.

Merging Patient and Prescriber invoices will set the *Invoice To* field on the merged invoice as whichever, either patient or prescriber, was set to be invoiced on the original unmerged invoice that was clicked first when selecting invoices to be merged.

- 1. To begin, open the Invoice Manager from the ProScript Connect Main Screen by clicking the **[ProScript Connect]** menu button and selecting the *Invoice Manager* menu item.
- 2. From the Invoice Manager, highlight the invoices in the grid you want to merge either by:
  - Using [Ctrl+left-click] to select scripts you want to merge one at a time and select the [Merge Invoice] button, or
  - Using [Shift+left-click] to highlight all consecutive scripts within your first and last click range for merging and select the [Merge Invoice] button

| ProScript Connect ▼<br>09 October 2018 16:36 | Search (C    | JTRL+S)                                             |                  | 🔳   Responsible       | e Pharmacist Victoria S | mith   Use | r The Supervisor | – – ×          |
|----------------------------------------------|--------------|-----------------------------------------------------|------------------|-----------------------|-------------------------|------------|------------------|----------------|
| My shortcuts 🕂                               |              |                                                     |                  |                       |                         |            |                  |                |
| Redeem Owings                                | Search V     | Vorkflow Manager Invoice Manager ×                  |                  |                       |                         |            |                  |                |
| F2                                           | HOLLAN       | D, Clare Susan (Miss)                               | DOB 01 Aug 19    | 980 NHS No S          | 99 999 9700             |            |                  | PAYING         |
| F6                                           | 77 Nighti    | ngton Avenue, Kings Langley, Hertfordshire, WD4 5D  | R Age 38 years 2 | 2 months EPS Status   |                         |            |                  | •              |
| Ordering                                     | F1 - PMR     | Create Invoice View Invoice Edit Invoice Issu       | e Invoice Merge  | e Invoice Mark as Pai | d 🖶 F10 - Print 💌       |            |                  |                |
| Overdue Scripts                              | Filters      |                                                     |                  |                       |                         |            |                  |                |
| F8<br>MDS Brop                               | Patient and  | Invoice                                             | Period           |                       |                         | Addition   | al Rx Types      | Invoice Status |
| F9                                           | Search Pat   | ients 🗸 🗸                                           | Period All Date  | 5                     | •                       | 🗸 otc      | Sales            | Unissued       |
| MDS Scripts Due                              |              |                                                     |                  |                       |                         | 🔽 Priva    | te Prescriptions | ✓ Issued       |
| SDM                                          | Search Invo  | pice To 🔹 🔍                                         | From Select a    | date 15 10 Se         | elect a date 15         | Vete       | rinary Scripts   | Queried        |
| Ctrl M<br>Stock Manager                      | Invoice Type | e All 🔹                                             |                  |                       |                         | i rune     | in nequest       | Void           |
| Ctrl O                                       |              |                                                     |                  |                       |                         |            |                  |                |
| MDS Manager<br>F11                           | Reset Filte  | rs                                                  |                  |                       |                         |            |                  |                |
| ETP                                          | Invoice ID   | Invoice To                                          |                  | Patient Name          | Invoice Date            | Total      | Rx Type          | Status         |
| Script Q                                     | 0000024      | PRYOR, Olive (Mrs), 103 Junction Way, Aylesbury, Br | ucking Patient   | PRYOR, Olive (Mrs)    | Fri 16/03/2018          | 7.18       | Private          | Issued         |
| D. LC                                        | 0000025      | KINGMILL, Gelli (Mr), 12 Headstone Lane, Harrow, U  | Jnited Patient   | KINGMILL, Gelli (Mr)  | Mon 19/03/2018          | 8.75       | Private          | Unissued       |
| KIVIS<br>Ctrl R                              | 0000026      | POSTER, Gale (Mr), 35 Hillview Road, Pinner, United | Kingd Patient    | POSTER, Gale (Mr)     | Mon 19/03/2018          | 31.55      | Private          | Unissued       |
| Support Centre                               | 0000027      | CLARE, Gavin (Mr), 45 Uxbridge Road, Pinner, Hatch  | End, Patient     | CLARE, Gavin (Mr)     | Mon 19/03/2018          | 24.29      | Private          | Unissued       |
| ETD Tracker                                  | 0000028      | LOPEZ, Natasha (Ms), 2 Uxbridge Road, Pinner, Unit  | ed Kin Patient   | LOPEZ, Natasha (Ms)   | Mon 19/03/2018          | 7.97       | Private          | Unissued       |
|                                              | 0000029      | MCCARTHY, Jenny (Ms), 8 Forrester Drive, Watford,   | Hertfo Patient   | MCCARTHY, Jenny (N    | Fri 13/04/2018          | 6.70       | Private          | Unissued       |
|                                              | 0000030      | HOLLAND, Clare Susan (Miss), 77 Nightington Aven    | ue, Kin Patient  | HOLLAND, Clare Susi   | Fri 13/04/2018          | 6.77       | Private          | Unissued       |
|                                              | 0000031      | HOLLAND, Clare Susan (Miss), 77 Nightington Aven    | ue, Kin Patient  | HOLLAND, Clare Susi   | Fri 13/04/2018          | 6.77       | Private          | Unissued       |
|                                              | 0000032      | HOLLAND, Clare Susan (Miss), 77 Nightington Aven    | ue, Kin Patient  | HOLLAND, Clare Susi   | Fri 13/04/2018          | 0.00       | Private          | Unissued       |
|                                              | 0000033      | HOLLAND, Clare Susan (Miss), 77 Nightington Aven    | ue, Kin Patient  | HOLLAND, Clare Susi   | Fri 13/04/2018          | 6.77       | Private          | Unissued       |
|                                              | 0000034      | HOLLAND, Clare Susan (Miss), 77 Nightington Aven    | ue, Kin Patient  | HOLLAND, Clare Susi   | Fri 13/04/2018          | 6.77       | Private          | Unissued 📃     |
|                                              | 0000035      | HOLLAND, Clare Susan (Miss), 77 Nightington Aven    | ue, Kin Patient  | HOLLAND, Clare Sus    | Fri 13/04/2018          | 6.77       | Private          | Unissued       |
|                                              | 0000036      | HOLLAND, Clare Susan (Miss), 77 Nightington Aven    | ue, Kin Patient  | HOLLAND, Clare Susi   | Fri 13/04/2018          | 6.77       | Private          | Unissued       |
|                                              | 0000037      | ASLAM, A, THE CALLOWLAND SURGERY 141A LEAV          | /ESD Prescriber  | WAYLONS, Mark (Mr     | Fri 13/04/2018          | 6.70       | Private          | Unissued       |

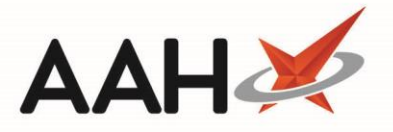

3. A pop-up window displays, asking whether you want to merge the selected invoices. Select the **[Yes]** button.

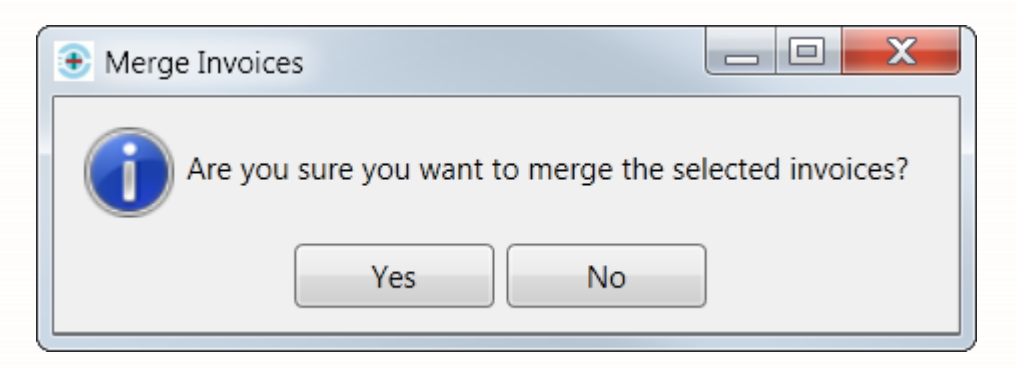

4. Another pop-up window displays, advising you that the merge operation was successful, and asking whether you want to edit the new invoice now. If you select the [No] button, the invoice preview will display and you will be returned to the Invoice Manager where your invoice is updated as <u>Issued</u>. To edit the invoice, or save it as <u>Unissued</u> select the [Yes] button.

| Merge Invoices                                                                    | x  |
|-----------------------------------------------------------------------------------|----|
| The merge operation was successful.<br>Would you like to edit the new invoice not | N? |
| Yes No                                                                            |    |

- 5. The Edit Invoice form displays with all lines from the merged invoices. From here you can:
  - o Amend the Invoice To drop-down to the patient or prescriber
  - Amend various Additional Information such as the invoice Status, Payment Terms and Discount. Selecting the [F7 Discount] button will open the Discount window where you can select a pre-defined discount percentage, which can be applied to the selected item only using the corresponding tick box if applicable and required.
  - Add notes, or select the [F6 Select Existing Note] button to select a previously saved note from the Select Message window. From this window you can also add, edit and delete a saved note.
  - Add additional items which have been previously deleted from unissued invoices for the same patient from the Select Invoice Item window by selecting the **[Add Item]** button.
  - Delete items where more than one line item exists by selecting the **[Delete Item]** button.
  - Edit the cost, margin, dispensing charges and discount for the line item from the Change Price window by selecting the **[Edit Price]** button.
  - See a preview of the invoice by selecting the **[F8 Preview]** button.
  - Issue the invoice by selecting the [Issue Invoice] button. This will open a preview of the invoice which you can print or save, and will automatically mark the invoice as Issued.

2

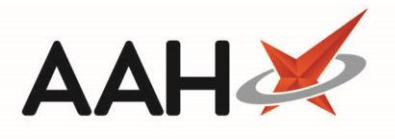

| Edit Invoice for patient HOLLAND, Clare Susan (                                 | Miss)                                                                 |                        |       |                                                                                                    | -             | <b>- x</b>  |
|---------------------------------------------------------------------------------|-----------------------------------------------------------------------|------------------------|-------|----------------------------------------------------------------------------------------------------|---------------|-------------|
| HOLLAND, Clare Susan (Miss)     77 Nightington Avenue, Kings Langley, Hertfords | DOB 01 Aug 1980 NHS No<br>hire, WD4 5DR Age 38 years 2 months EPS Sta | lo 999 999 9<br>atus 🛑 | 700   |                                                                                                    |               | ~           |
| Invoice To                                                                      | Additional Information Note                                           | Note                   |       |                                                                                                    |               |             |
| HOLLAND, Clare Susan (Miss) (Patient)                                           | Status Unissued                                                       |                        |       |                                                                                                    |               |             |
| 77 Nightington Avenue                                                           | Tax Point Date 13/04/2018 15                                          |                        |       |                                                                                                    |               |             |
| Kings Langley<br>Hertfordshire                                                  | Payment Terms 28 days                                                 |                        |       |                                                                                                    |               |             |
| WD4 5DR                                                                         | F7 - Discount 0.00 %                                                  |                        |       |                                                                                                    |               |             |
|                                                                                 | Delivery Charge £ 0.00                                                |                        |       | _                                                                                                    |               |             |
|                                                                                 | Delivery VAT £ 0.00                                                   |                        |       | F6                                                                                                    | 5 - Select Ex | isting Note |
| Add Item Delete Item Edit Price                                                 |                                                                       |                        |       |                                                                                                    |               |             |
| Date Prescribed Drug                                                            | *                                                                     | Quantity               | Price | VAT                                                                                                    | Discount      | Item Total  |
| 13/04/2018 Cerazette 75mcg tabs                                                 |                                                                       | 28.00                  | 6.77  | 0.00                                                                                                    | 0.00%         | 6.77        |
| 13/04/2018 Cerazette 75mcg tabs                                                 |                                                                       | 28.00                  | 6.77  | 0.00                                                                                                    | 0.00%         | 6.77        |
| 13/04/2018 Cerazette 75mcg tabs                                                 |                                                                       | 28.00                  | 0.00  | 0.00                                                                                                    | 0.00%         | 0.00        |
| 13/04/2018 Cerazette 75mcg tabs                                                 |                                                                       | 28.00                  | 6.77  | 0.00                                                                                                    | 0.00%         | 6.77        |
|                                                                                 |                                                                       |                        |       |                                                                                                    |               |             |
| ◯ VAT Added Sono VAT                                                            |                                                                       |                        |       | Invoice                                                                                                    | Total: £      | 20.31       |
| F8 - Preview Issue Invoice                                                      |                                                                       |                        |       | <ul> <li>Image: A start of the start of the start of</li></ul> | F10 - Save    | X Close     |

 Save your changes by selecting the [F10 – Save] button. The Invoice Manager displays, with the newly Merged invoice in the grid.

| 09 October 2018 16:40                             | S S                                                                                                    | earch (C                                                                                     | TRL+S)                                                                                                    | + Q                                                                                                    |                                                                                                    |                                                                                                    | 🎞   Responsit                                                                                                    | le Pharmacist Victoria S                                                                                                    | Smith   Use                                                                                     | r The Supervisor                                                                                                    |                                                                                                    |        |
|---------------------------------------------------|----------------------------------------------------------------------------------------------------|----------------------------------------------------------------------------------------------|----------------------------------------------------------------------------------------------------|----------------------------------------------------------------------------------------------------|----------------------------------------------------------------------------------------------------|----------------------------------------------------------------------------------------------------|----------------------------------------------------------------------------------------------------|----------------------------------------------------------------------------------------------------|-------------------------------------------------------------------------------------------------|----------------------------------------------------------------------------------------------------|----------------------------------------------------------------------------------------------------|--------|
| My shortcuts                                      | +                                                                                                    |                                                                                              | lorliflour Monogor                                                                                                    | Invoice Ma                                                                                                    |                                                                                                    |                                                                                                    |                                                                                                    |                                                                                                    |                                                                                                 |                                                                                                    |                                                                                                    |        |
| Redeem Owings                                     | Sear                                                                                                    | cn w                                                                                         | orknow ivianager                                                                                                    | Invoice Ma                                                                                                    | nager 🔺                                                                                                    |                                                                                                    |                                                                                                    |                                                                                                    |                                                                                                 |                                                                                                    |                                                                                                    |        |
| Reprints                                          | F2<br>F6                                                                                                    | OLLAND<br>7 Nightir                                                                          | <b>D, Clare Susan (M</b><br>ngton Avenue, Kin                                                                                                    | <b>liss)</b><br>Igs Langley, He                                                                                                    | rtfordshire, WD4 5D                                                                                                    | DOB 01 A<br>R Age 38 ye                                                                                                    | g 1980 NHS No<br>ars 2 months EPS Status                                                                                                    | 999 999 9700<br>●                                                                                                    |                                                                                                 |                                                                                                    | PAYING                                                                                                    | $\sim$ |
| Ordering                                          | F1 -                                                                                                    | PMR                                                                                          | Create Invoice                                                                                                    | View Invoice                                                                                                    | Edit Invoice Issu                                                                                                    | ue Invoice                                                                                                    | merge Invoice Mark a                                                                                                    | s Paid 🖶 F10 - Print                                                                                                    | •                                                                                               |                                                                                                    |                                                                                                    |        |
| Overdue Scripts                                   | Filte                                                                                                    | ers                                                                                          |                                                                                                    |                                                                                                    |                                                                                                    |                                                                                                    |                                                                                                    |                                                                                                    |                                                                                                 |                                                                                                    |                                                                                                    |        |
| MDC Deep                                          | F8 Pati                                                                                                    | ent and I                                                                                    | Invoice                                                                                                    |                                                                                                    |                                                                                                    | Period                                                                                                    |                                                                                                    |                                                                                                    | Addition                                                                                        | al Rx Types                                                                                                    | Invoice Stat                                                                                                    | tus    |
| MDS Prep                                          | F9 Se                                                                                                    | arch Patie                                                                                   | ents                                                                                                    |                                                                                                    | + Q                                                                                                    | Period All                                                                                                    | )ates                                                                                                    | •                                                                                                    | OTC                                                                                             | Sales                                                                                                    | Unissue                                                                                                    | ed     |
| MDS Scripts Due                                   |                                                                                                    |                                                                                              |                                                                                                    |                                                                                                    |                                                                                                    |                                                                                                    |                                                                                                    |                                                                                                    | 🔽 Priva                                                                                         | te Prescriptions                                                                                                    | ✓ Issued                                                                                                    |        |
| SDM                                               | Se                                                                                                    | arch Invo                                                                                    | vice To                                                                                                    |                                                                                                    | ÷ Q                                                                                                    | From Sel                                                                                                    | ct a date 15 To                                                                                                    | Select a date 15                                                                                                    | Vete                                                                                            | Veterinary Scripts                                                                                                    |                                                                                                    | d      |
| Ctrl                                              | M Invo                                                                                                    | oice Type                                                                                    | All                                                                                                    |                                                                                                    | •                                                                                                    |                                                                                                    |                                                                                                    |                                                                                                    | Patie                                                                                           | ent Request                                                                                                    | Paid<br>Void                                                                                                    |        |
| Stock Manager<br>Ctrl                             | 0 _                                                                                                    |                                                                                              |                                                                                                    |                                                                                                    |                                                                                                    |                                                                                                    |                                                                                                    |                                                                                                    |                                                                                                 |                                                                                                    |                                                                                                    |        |
| MDS Manager                                       | Re                                                                                                    | set Filter                                                                                   | 5                                                                                                    |                                                                                                    |                                                                                                    |                                                                                                    |                                                                                                    |                                                                                                    |                                                                                                 |                                                                                                    |                                                                                                    |        |
| FTP FT                                            | 11                                                                                                    | 10                                                                                           | Investor To                                                                                                    |                                                                                                    |                                                                                                    |                                                                                                    | Detient News                                                                                                    |                                                                                                    | Tetel                                                                                           | Du Ture                                                                                                    | Charles                                                                                                    |        |
| Ctrl                                              |                                                                                                    | ce ID                                                                                        | INVOICE TO                                                                                                    | Av) 00 lunadara                                                                                                    | Drive Nexth Wetter                                                                                                    | ul I laut - Det                                                                                                    | Patient Name                                                                                                    | Thu: 2E (01/2018                                                                                                    | I OLAI                                                                                          | катуре                                                                                                    | Status                                                                                                    | •      |
| Script O                                          | 0000                                                                                                    | NJZZ                                                                                         |                                                                                                    |                                                                                                    | Drive North Wallor                                                                                                    | O Merilio Pal                                                                                                    |                                                                                                    |                                                                                                    |                                                                                                 |                                                                                                    |                                                                                                    |        |
| Script Q                                          | 0000                                                                                                    | 0.01                                                                                         | DARTON, Paul (N                                                                                                    | 4.) 02 lunders                                                                                                    | Duive Newth Wetter                                                                                                    | al I and                                                                                                    | DARTON, Paul (MI)                                                                                                    | Thu 25/01/2018                                                                                                    | 6.04                                                                                            | Invoice                                                                                                    | Uninged                                                                                                    |        |
| RMS                                               | 0000                                                                                                    | 0021                                                                                         | DARTON, Paul (N                                                                                                    | Mr), 82 Junders                                                                                                    | Drive, North Watfor                                                                                                    | rd, Hert Pati                                                                                                    | nt DARTON, Paul (Mr)                                                                                                    | Thu 25/01/2018                                                                                                    | 6.70                                                                                            | Invoice Hospice                                                                                                    | Unissued                                                                                                    |        |
| RMS Ctrl                                          | 0000<br>R 0000                                                                                                    | 0021                                                                                         | DARTON, Paul (N<br>DARTON, Paul (N<br>DARTON, Paul (N                                                                                                    | Mr), 82 Junders<br>Mr), 82 Junders                                                                                                    | Drive, North Watfor<br>Drive, North Watfor                                                                                                    | rd, Hert Pati<br>rd, Hert Pati                                                                                                    | nt DARTON, Paul (Mr)<br>nt DARTON, Paul (Mr)<br>nt DARTON, Paul (Mr)                                                                                                    | Thu         25/01/2018           Thu         25/01/2018           Tue         30/01/2018                                                                                                    | 6.70<br>4.80                                                                                    | Invoice Hospice<br>OTC                                                                                                    | Unissued                                                                                                    |        |
| RMS Ctrl<br>Support Centre                        | 0000<br>R 0000                                                                                                    | 0021<br>0023<br>0024                                                                         | DARTON, Paul (N<br>DARTON, Paul (N<br>DARTON, Paul (N<br>PRYOR, Olive (M                                                                                                    | Mr), 82 Junders<br>Mr), 82 Junders<br>rs), 103 Junctio                                                                                                    | Drive, North Watfor<br>Drive, North Watfor<br>n Way, Aylesbury, B                                                                                                    | rd, Hert Pati<br>rd, Hert Pati<br>ucking Pati                                                                                                    | nt DARTON, Paul (Mr)<br>nt DARTON, Paul (Mr)<br>nt DARTON, Paul (Mr)<br>nt PRYOR, Olive (Mrs)                                                                                                    | Thu 25/01/2018           Thu 25/01/2018           Tue 30/01/2018           Fri 16/03/2018                                                                                                    | 6.70<br>4.80<br>7.18                                                                            | Invoice Hospice<br>OTC<br>Private                                                                                                    | Unissued<br>Issued<br>Issued                                                                                                    |        |
| RMS Ctrl Support Centre Ctrl ETP Tracker          | 0000<br>R 0000<br>I T 0000                                                                                                    | 0021<br>0023<br>0024<br>0025                                                                 | DARTON, Paul (N<br>DARTON, Paul (N<br>DARTON, Paul (N<br>PRYOR, Olive (M<br>KINGMILL, Gelli (                                                                                                    | Mr), 82 Junders<br>Mr), 82 Junders<br>rs), 103 Junctio<br>(Mr), 12 Headst                                                                                                    | Drive, North Watfor<br>Drive, North Watfor<br>n Way, Aylesbury, B<br>one Lane, Harrow, L                                                                                                    | rd, Hert Pati<br>rd, Hert Pati<br>ucking Pati<br>Jnited Pati                                                                                                    | nt DARTON, Paul (Mr)<br>nt DARTON, Paul (Mr)<br>nt DARTON, Paul (Mr)<br>nt PRYOR, Olive (Mrs)<br>nt KINGMILL, Gelli (Mr)                                                                                                    | Thu 25/01/2018           Thu 25/01/2018           Tue 30/01/2018           Fri 16/03/2018           Mon 19/03/2018                                                                                                    | 6.70<br>4.80<br>7.18<br>8.75                                                                    | Invoice Hospice<br>OTC<br>Private<br>Private                                                                                         | Unissued<br>Issued<br>Issued<br>Unissued                                                                                                    |        |
| RMS Ctri<br>Support Centre<br>ETP Tracker         | 0000<br>R 0000<br>IT 0000<br>0000                                                                                                    | 0021<br>0023<br>0024<br>0025<br>0026                                                         | DARTON, Paul (N<br>DARTON, Paul (N<br>DARTON, Paul (N<br>PRYOR, Olive (M<br>KINGMILL, Gelli (<br>POSTER, Gale (M                                                                                                    | Mr), 82 Junders<br>Mr), 82 Junders<br>rs), 103 Junctio<br>(Mr), 12 Headst<br>Ir), 35 Hillview I                                                                                                    | Drive, North Watfor<br>Drive, North Watfor<br>n Way, Aylesbury, B<br>one Lane, Harrow, L<br>Road, Pinner, United                                                                                                    | rd, Hert Pati<br>rd, Hert Pati<br>ucking Pati<br>Jnited Pati<br>Kingd Pati                                                                                                    | nt DARTON, Paul (Mr)<br>nt DARTON, Paul (Mr)<br>nt DARTON, Paul (Mr)<br>nt PRYOR, Olive (Mrs)<br>nt KINGMILL, Gelli (Mr)<br>nt POSTER, Gale (Mr)                                                                                                    | Thu         25/01/2018           Thu         25/01/2018           Tue         30/01/2018           Fri         16/03/2018           Mon         19/03/2018                                                                                                    | 6.70<br>4.80<br>7.18<br>8.75<br>31.55                                                           | Invoice Hospice<br>OTC<br>Private<br>Private<br>Private                                                                              | Unissued<br>Issued<br>Unissued<br>Unissued<br>Unissued                                                                                                    |        |
| RMS Ctrl<br>Support Centre<br>Ctrl<br>ETP Tracker | 0000<br>R 0000<br>1T 0000<br>0000<br>0000<br>0000                                                                                                    | 0021<br>0023<br>0024<br>0025<br>0026<br>0027                                                 | DARTON, Paul (N<br>DARTON, Paul (N<br>DARTON, Paul (N<br>PRYOR, Olive (M<br>KINGMILL, Gelli (<br>POSTER, Gale (M<br>CLARE, Gavin (M                                                                                                   | <ul> <li>Mr), 82 Junders</li> <li>Mr), 82 Junders</li> <li>Mr), 82 Junders</li> <li>rs), 103 Junctio</li> <li>(Mr), 12 Headst</li> <li>Ir), 35 Hillview I</li> <li>r), 45 Uxbridge</li> </ul>                                                                                                    | Drive, North Watfor<br>Drive, North Watfor<br>n Way, Aylesbury, B<br>one Lane, Harrow, L<br>Road, Pinner, United<br>Road, Pinner, Hatch                                                                                                    | rd, Hert Pat<br>rd, Hert Pat<br>ucking Pat<br>Jnited Pat<br>Kingd Pat                                                                                                    | DARTON, Paul (Mr)<br>DARTON, Paul (Mr)<br>DARTON, Paul (Mr)<br>DARTON, Paul (Mr)<br>PRYOR, Olive (Mrs)<br>KINGMILL, Gelli (Mr)<br>POSTER, Gale (Mr)<br>CLARE, Gavin (Mr)                                                                                                    | Thu         25/01/2018           Thu         25/01/2018           Tue         30/01/2018           Fri         16/03/2018           Mon         19/03/2018           Mon         19/03/2018                                                                                                    | 6.70<br>4.80<br>7.18<br>8.75<br>31.55<br>24.29                                                  | Invoice Hospice<br>OTC<br>Private<br>Private<br>Private<br>Private                                                                   | Unissued<br>Unissued<br>Unissued<br>Unissued<br>Unissued<br>Unissued                                                                                             |        |
| RMS Ctri<br>Support Centre<br>Ctri<br>ETP Tracker | 0000<br>R 0000<br>1T 0000<br>0000<br>0000<br>0000                                                                                                    | 0021<br>0023<br>0024<br>0025<br>0026<br>0027<br>0028                                         | DARTON, Paul (N<br>DARTON, Paul (N<br>DARTON, Paul (N<br>PRYOR, Olive (M<br>KINGMILL, Gelli (<br>POSTER, Gale (M<br>CLARE, Gavin (M<br>LOPEZ, Natasha                                                                                 | <ul> <li>All Anders</li> <li>All Anders</li> &lt;</ul> | Drive, North Watfor<br>Drive, North Watfor<br>n Way, Aylesbury, B<br>one Lane, Harrow, L<br>Road, Pinner, United<br>Road, Pinner, Hatch<br>le Road, Pinner, Unit                                                                                                    | rd, Hert Pat<br>rd, Hert Pat<br>ucking Pat<br>Jnited Pat<br>Kingd Pat<br>ted Kin Pat                                                                                                    | DARTON, Paul (Mr)<br>DARTON, Paul (Mr)<br>DARTON, Paul (Mr)<br>DARTON, Paul (Mr)<br>PRYOR, Olive (Mrs)<br>KINGMILL, Gelli (Mr)<br>RE CLARE, Gavin (Mr)<br>LOPEZ, Natasha (Ms)                                                                                                    | Thu 25/01/2018           Thu 25/01/2018           Tue 30/01/2018           Fri 16/03/2018           Mon 19/03/2018           Mon 19/03/2018           Mon 19/03/2018           Mon 19/03/2018           Mon 19/03/2018                                                                                                    | 8.04<br>6.70<br>4.80<br>7.18<br>8.75<br>31.55<br>24.29<br>7.97                                  | Invoice Hospice<br>OTC<br>Private<br>Private<br>Private<br>Private<br>Private                                                        | Unissued<br>Unissued<br>Unissued<br>Unissued<br>Unissued<br>Unissued                                                                                             |        |
| RMS Ctrl<br>Support Centre<br>Ctrl<br>ETP Tracker | 0000<br>R 0000<br>1T 0000<br>0000<br>0000<br>0000<br>0000<br>0000                                                                                                    | 0021<br>0023<br>0024<br>0025<br>0026<br>0027<br>0028<br>0029                                 | DARTON, Paul (N<br>DARTON, Paul (N<br>DARTON, Paul (N<br>PRYOR, Olive (M<br>KINGMILL, Gelli (<br>POSTER, Gale (M<br>CLARE, Gavin (M<br>LOPEZ, Natasha<br>MCCARTHY, Jenn                                                               | vir), 82 Junders<br>vir), 82 Junders<br>rs), 103 Junctio<br>(Mr), 12 Headst<br>Ir), 35 Hillview I<br>r), 45 Uxbridge<br>(Ms), 2 Uxbridge<br>ny (Ms), 8 Forre                                                                                                    | Drive, North Watfor<br>Drive, North Watfor<br>n Way, Aylesbury, B<br>one Lane, Harrow, L<br>Road, Pinner, United<br>Road, Pinner, Hatch<br>ie Road, Pinner, Unit<br>ster Drive, Watford,                                                                                                    | rd, Hert Pat<br>rd, Hert Pat<br>ucking Pat<br>Jnited Pat<br>Kingd Pat<br>h End, Pat<br>ted Kin Pat<br>Hertfo Pat                                                                                                    | DARTON, Paul (Mr)     DARTON, Paul (Mr)     DARTON, Paul (Mr)     DARTON, Paul (Mr)     PRYOR, Olive (Mrs)     KINGMILL, Gelli (Mr)     POSTER, Gale (Mr)     CLARE, Gavin (Mr)     LOPEZ, Natasha (Ms)     MCCARTHY, Jenny (I                                                                                                    | Thu         25/07/2018           Thu         25/01/2018           Tue         30/01/2018           Fri         16/03/2018           Mon         19/03/2018           Mon         19/03/2018           Mon         19/03/2018           Mon         19/03/2018           Mon         19/03/2018           Mon         19/03/2018           Mon         19/03/2018                                                                                                    | 8.04<br>6.70<br>4.80<br>7.18<br>8.75<br>31.55<br>24.29<br>7.97<br>6.70                          | Invoice Hospice<br>OTC<br>Private<br>Private<br>Private<br>Private<br>Private<br>Private                                             | Unissued<br>Unissued<br>Unissued<br>Unissued<br>Unissued<br>Unissued<br>Unissued                                                                                 |        |
| RMS Ctri<br>Support Centre Ctri<br>ETP Tracker    | 0000<br>IR 0000<br>IT 0000<br>0000<br>0000<br>0000<br>0000<br>0000<br>0000                                                                                                    | 0021<br>0023<br>0024<br>0025<br>0026<br>0027<br>0028<br>0029<br>0030                         | DARTON, Paul (M<br>DARTON, Paul (M<br>DARTON, Paul (M<br>PRYOR, Olive (M<br>KINGMILL, Gelli (<br>POSTER, Gale (M<br>CLARE, Gavin (M<br>LOPEZ, Natasha<br>MCCARTHY, Jenn<br>HOLLAND, Clare                                             | Mr), 82 Junders<br>Mr), 82 Junders<br>rs), 103 Junctio<br>(Mr), 12 Headst<br>Ir), 35 Hillview I<br>r), 45 Uxbridge<br>(Ms), 2 Uxbridg<br>ny (Ms), 8 Forre<br>Susan (Miss), 7                                                                                                    | Drive, North Watfor<br>Drive, North Watfor<br>Drive, North Watfor<br>n Way, Aylesbury, B<br>oone Lane, Harrow, L<br>Road, Pinner, United<br>Road, Pinner, United<br>Road, Pinner, Uniti<br>e Road, Pinner, Uniti<br>ster Drive, Watford,<br>7 Nightington Av                                                                                                    | rd, Hert Pat<br>rd, Hert Pat<br>ucking Pat<br>Jnited Pat<br>Kingd Pat<br>ted Kin Pat<br>Hertfo Pat<br>Merged Pat                                                                                                    | ARTON, Faul (Mr)     DARTON, Paul (Mr)     DARTON, Paul (Mr)     DARTON, Paul (Mr)     DARTON, Paul (Mr)     PRYOR, Olive (Mrs)     KINGMILL, Geli (Mr)     POSTER, Gale (Mr)     CLARE, Gavin (Mr)     LOPEZ, Natasha (Ms)     MCCARTHY, Jenny (I     HOLLAND, Clare Sus                                                                                                    | Init         23/07/2018           Thu         25/01/2018           Tue         30/01/2018           Fri         16/03/2018           Mon         19/03/2018           Mon         19/03/2018           Mon         19/03/2018           Mon         19/03/2018           Mon         19/03/2018           Mon         19/03/2018           Mon         19/03/2018           Mon         19/03/2018           Fri         13/04/2018                                 | 8.04<br>6.70<br>4.80<br>7.18<br>8.75<br>31.55<br>24.29<br>7.97<br>6.70<br>20.31                 | Invoice Hospice<br>OTC<br>Private<br>Private<br>Private<br>Private<br>Private<br>Private<br>Private<br>Private                       | Unissued<br>Issued<br>Unissued<br>Unissued<br>Unissued<br>Unissued<br>Unissued<br>Unissued                                                                       |        |
| RMS Ctri<br>Support Centre Ctri<br>ETP Tracker    | 0000<br>R 0000<br>0000<br>0000<br>0000<br>0000<br>0000<br>0000<br>0000<br>0000                                                                                                    | 0021<br>0023<br>0024<br>0025<br>0026<br>0027<br>0028<br>0029<br>0030<br>0033                 | DARTON, Paul (M<br>DARTON, Paul (M<br>DARTON, Paul (M<br>PRYOR, Olive (M<br>KINGMILL, Gelli (<br>POSTER, Gale (M<br>CLARE, Gavin (M<br>LOPEZ, Natasha<br>MCCARTHY, Jenn<br>HOLLAND, Clare<br>HOLLAND, Clare                           | Mr), 82 Junders<br>Mr), 82 Junders<br>rs), 103 Junctio<br>(Mr), 12 Headst<br>Ir), 35 Hillview I<br>r), 45 Uxbridge<br>(Ms), 2 Uxbridge<br>ny (Ms), 8 Forre<br>Susan (Miss), 7<br>Susan (Miss), 7                                                                                                    | Drive, North Watfor<br>Drive, North Watfor<br>n Way, Aylesbury, B<br>one Lane, Harrow, L<br>Road, Pinner, United<br>Road, Pinner, United<br>Road, Pinner, Uniti<br>ster Drive, Watford,<br>7 Nightington Av<br>7 Nightington Aver                                                                                                    | rd, Hert Pat<br>rd, Hert Pat<br>ucking Pat<br>Jnited Pat<br>I Kingd Pat<br>ted Kin Pat<br>Hertfo Pat<br>Merged Pat<br>uue, Kin Pat                                                                                                    | DARTON, Paul (Mr)     DARTON, Paul (Mr)     DARTON, Paul (Mr)     DARTON, Paul (Mr)     DARTON, Paul (Mr)     PRYOR, Olive (Mrs)     KINGMILL, Gelli (Mr)     POSTER, Gale (Mr)     CLARE, Gavin (Mr)     LOPEZ, Natasha (Ms)     MCCARTHY, Jenny (I     HOLLAND, Clare Sus     HOLLAND, Clare Sus                                                                                                    | Thu         25/07/2018           Thu         25/01/2018           Tue         30/01/2018           Fri         16/03/2018           Mon         19/03/2018           Mon         19/03/2018           Mon         19/03/2018           Mon         19/03/2018           Mon         19/03/2018           Mon         19/03/2018           Mon         13/04/2018           Fri         13/04/2018           Fri         13/04/2018                                  | 6.70<br>4.80<br>7.18<br>8.75<br>31.55<br>24.29<br>7.97<br>6.70<br>20.31<br>6.77                 | Invoice Hospice<br>OTC<br>Private<br>Private<br>Private<br>Private<br>Private<br>Private<br>Private<br>Private<br>Private            | Unissued<br>Unissued<br>Unissued<br>Unissued<br>Unissued<br>Unissued<br>Unissued<br>Unissued<br>Unissued                                                         |        |
| RMS Ctri<br>Support Centre Ctri<br>ETP Tracker    | 0000<br>R 0000<br>0000<br>0000<br>0000<br>0000<br>0000<br>0000<br>0000<br>0000<br>0000<br>0000<br>0000                                                                                                    | 0021<br>0023<br>0024<br>0025<br>0026<br>0027<br>0028<br>0029<br>0030<br>0033<br>0034         | DARTON, Paul (M<br>DARTON, Paul (M<br>DARTON, Paul (M<br>PRYOR, Olive (M<br>KINGMILL, Gelli (<br>POSTER, Gale (M<br>CLARE, Gavin (M<br>LOPEZ, Natasha<br>MCCARTHY, Jenn<br>HOLLAND, Clare<br>HOLLAND, Clare                           | Mr), 82 Junders<br>Mr), 82 Junders<br>rs), 103 Junctio<br>(Mr), 12 Headst<br>Ir), 35 Hillview I<br>r), 45 Uxbridge<br>(Ms), 2 Uxbridge<br>(Ms), 8 Forre<br>Susan (Miss), 7<br>Susan (Miss), 7                                                                                                    | Drive, North Watfor<br>Drive, North Watfor<br>n Way, Aylesbury, B<br>one Lane, Harrow, L<br>Road, Pinner, United<br>Road, Pinner, United<br>Road, Pinner, Pinner, Pinne | rd, Hert Pat<br>rd, Hert Pat<br>ucking Pat<br>Jnited Pat<br>Kingd Pat<br>ted Kin Pat<br>Hertfo Pat<br>Merged Pat<br>nue, Kin Pat                                                                                                    | Hold Darkov, Fadu (Mr)           DARTON, Paul (Mr)           DARTON, Paul (Mr)           DARTON, Paul (Mr)           PRYOR, Olive (Mrs)           H           KINGMILL, Gelli (Mr)           RE           POSTER, Gale (Mr)           CLARE, Gavin (Mr)           LOPEZ, Natasha (Ms)           MCCARTHY, Jenny (I           HOLLAND, Clare Sus           HOLLAND, Clare Sus           HOLLAND, Clare Sus                                                      | Thu         25/07/2018           Thu         25/01/2018           Tue         30/01/2018           Fri         16/03/2018           Mon         19/03/2018           Mon         19/03/2018           Mon         19/03/2018           Mon         19/03/2018           Mon         19/03/2018           Mon         19/03/2018           Mon         19/03/2018           Fri         13/04/2018           Fri         13/04/2018           Fri         13/04/2018 | 6.70<br>4.80<br>7.18<br>8.75<br>31.55<br>24.29<br>7.97<br>6.70<br><b>20.31</b><br>6.77<br>6.77  | Invoice Hospice<br>OTC<br>Private<br>Private<br>Private<br>Private<br>Private<br>Private<br>Private<br>Private                       | Unissued<br>Issued<br>Issued<br>Unissued<br>Unissued<br>Unissued<br>Unissued<br>Unissued<br>Unissued<br>Unissued<br>Unissued<br>Unissued                         |        |
| RMS Ctri<br>Support Centre<br>ETP Tracker         | 0000<br>R 0000<br>0000<br>00000<br>0000<br>0000<br>0000<br>00000<br>0000<br>0000<br>0000<br>0000<br>0000<br>00 | 0021<br>0023<br>0024<br>0025<br>0026<br>0027<br>0028<br>0029<br>0030<br>0033<br>0034<br>0036 | DARTON, Paul (I)<br>DARTON, Paul (I)<br>DARTON, Paul (I)<br>PRYOR, Olive (M)<br>KINGMILL, Gelli (I)<br>POSTER, Gale (M)<br>CLARE, Gavin (M)<br>LOPEZ, Natasha<br>MCCARTHY, Jenn<br>HOLLAND, Clare<br>HOLLAND, Clare<br>HOLLAND, Clare | vlr), 82 Junders<br>vlr), 82 Junders<br>rs), 103 Junctio<br>(Mr), 12 Headst<br>Ir), 35 Hillview I<br>(Ms), 2 Uxbridge<br>(Ms), 2 Uxbridge<br>(Ms), 8 Forre<br>Susan (Miss), 7<br>Susan (Miss), 7<br>Susan (Miss), 7                                                                                                    | Drive, North Watfor<br>Drive, North Watfor<br>n Way, Aylesbury, B<br>one Lane, Harrow, L<br>Road, Pinner, United<br>Road, Pinner, United<br>Road, Pinner, Unite<br>ster Drive, Watford,<br>7 Nightington Av<br>7 Nightington Aver<br>7 Nightington Aver<br>7 Nightington Aver                                                                                                    | view     Part       vid, Hert     Part       vid, Hert     Part       Jnited     Part       Jnited     Part       I Kingd     Part       I Kingd     Part       Merged     Part       Merged     Part       Marged     Part       Marged     Part | Hold Shroor, Fadu (Mr)           DARTON, Paul (Mr)           DARTON, Paul (Mr)           DARTON, Paul (Mr)           PRYOR, Olive (Mrs)           Fill           KINGMILL, Gelli (Mr)           GE           CLARE, Gavin (Mr)           GE           CLARE, Gavin (Mr)           GE           CLARE, Gavin (Mr)           GE           HOLLAND, Clare Sus           GI           HOLLAND, Clare Sus           HOLLAND, Clare Sus           HOLLAND, Clare Sus | Thu         23/07/2018           Thu         25/01/2018           Tue         30/01/2018           Fri         16/03/2018           Mon         19/03/2018           Mon         19/03/2018           Mon         19/03/2018           Mon         19/03/2018           Fri         13/04/2018           Fri         13/04/2018           Fri         13/04/2018           Fri         13/04/2018           Fri         13/04/2018           Fri         13/04/2018 | 6.70<br>4.80<br>7.18<br>8.75<br>31.55<br>24.29<br>7.97<br>6.70<br>20.31<br>6.77<br>6.77<br>6.77 | Invoice Hospice<br>OTC<br>Private<br>Private<br>Private<br>Private<br>Private<br>Private<br>Private<br>Private<br>Private<br>Private | Unissued<br>Issued<br>Issued<br>Unissued<br>Unissued<br>Unissued<br>Unissued<br>Unissued<br>Unissued<br>Unissued<br>Unissued<br>Unissued<br>Unissued<br>Unissued |        |

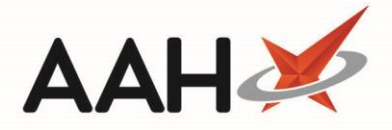

#### **Unmerging Invoices**

You cannot bulk unmerge invoices. Each merged invoice must be unmerged one at a time.

- 1. To begin, open the Invoice Manager from the ProScript Connect Main Screen by clicking the **[ProScript Connect]** menu button and selecting the *Invoice Manager* menu item.
- 2. From the Invoice Manager, highlight an invoice marked as Merged and select the **[Unmerge Invoice]** button.
- 3. A pop-up window displays, asking you to confirm whether you want to unmerge the selected invoice. Select the **[Yes]** button.

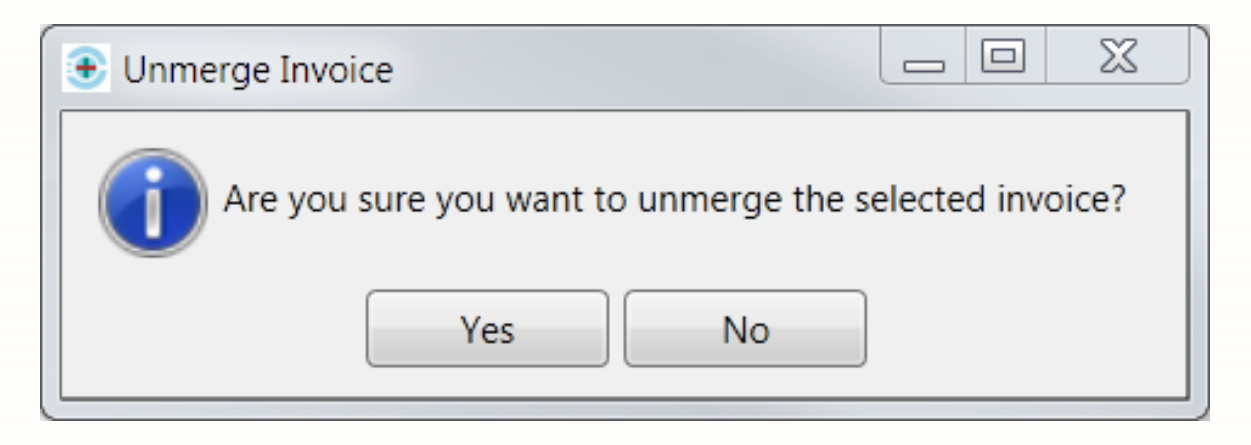

4. The invoices will be unmerged and display in the Invoice Manager grid.

If you merged Patient and Prescriber invoices, your merged invoice *Invoice To* field would be whichever – either patient or prescriber – was set to be invoiced on the original unmerged invoice that was clicked first when selecting the invoices to be merged. Once unmerged, the individual invoices will display with the original invoice details as set before the merge.

| Δ |   |  |
|---|---|--|
|   | - |  |

| ProScript Connect ▼<br>09 October 2018 16:36 | Search (C             | CTRL+S) – Q                                                                                                    |                 | 🔳   Responsible       | Pharmacist Victoria S | mith   Use | r The Supervisor              | – – ×          |
|----------------------------------------------|-----------------------|----------------------------------------------------------------------------------------------------|-----------------|-----------------------|-----------------------|------------|-------------------------------|----------------|
| My shortcuts 🕂                               | Grant                 |                                                                                                    |                 |                       |                       |            |                               |                |
| Redeem Owings                                | Search v              |                                                                                                    |                 |                       |                       |            |                               |                |
| F2<br>Reprints<br>F6                         | B HOLLAN<br>77 Nighti | HOLLAND, Clare Susan (Miss)     DOB 01 Aug 1980     NHS No     999 999 9700       77 Nightington Avenue, Kings Langley, Hertfordshire, WD4 5DR     Age 38 years 2 months     EPS Status |                 |                       |                       |            |                               |                |
| Ordering<br>F7                               | F1 - PMR              | Create Invoice View Invoice Edit Invoice Issu                                                                                                    | e Invoice Merge | e Invoice Mark as Pai | d 🖶 F10 - Print 💌     |            |                               |                |
| Overdue Scripts                              | Filters               |                                                                                                    |                 |                       |                       |            |                               |                |
| MDS Prep                                     | Patient and           | Invoice                                                                                                    | Period          |                       |                       | Addition   | al Rx Types                   | Invoice Status |
| F9                                           | Search Pat            | tients 🗸 🗸                                                                                                    | Period All Date | s                     | •                     | 🚺 OTC      | Sales                         | Unissued       |
| MDS Scripts Due                              | Privat                |                                                                                                    |                 |                       | te Prescriptions      | ✓ Issued   |                               |                |
| SDM                                          | Search Inv            | oice To 🗸 🗸                                                                                                    | FIOIII          | uale <u>15</u> 10 Se  | Hect a date 15        | Vete       | rinary Scripts<br>ent Request | Queried        |
| Ctrl M<br>Stock Manager                      | Invoice Typ           | e All 🔹                                                                                                    |                 |                       |                       |            |                               | Void           |
| Ctrl O                                       |                       |                                                                                                    |                 |                       |                       |            |                               |                |
| MDS Manager                                  | Reset Filte           | ers                                                                                                    |                 |                       |                       |            |                               |                |
| ETP                                          | Invoice ID            | Invoice To                                                                                                    |                 | Patient Name          | Invoice Date          | Total      | Rx Type                       | Status         |
| Script Q                                     | 0000024               | PRYOR, Olive (Mrs), 103 Junction Way, Aylesbury, Bu                                                                                                    | ucking Patient  | PRYOR, Olive (Mrs)    | Fri 16/03/2018        | 7.18       | Private                       | Issued         |
|                                              | 0000025               | KINGMILL, Gelli (Mr), 12 Headstone Lane, Harrow, U                                                                                                    | nited Patient   | KINGMILL, Gelli (Mr)  | Mon 19/03/2018        | 8.75       | Private                       | Unissued       |
| RMS<br>Ctrl R                                | 0000026               | POSTER, Gale (Mr), 35 Hillview Road, Pinner, United                                                                                                    | Kingd Patient   | POSTER, Gale (Mr)     | Mon 19/03/2018        | 31.55      | Private                       | Unissued       |
| Support Centre                               | 0000027               | CLARE, Gavin (Mr), 45 Uxbridge Road, Pinner, Hatch                                                                                                    | End, Patient    | CLARE, Gavin (Mr)     | Mon 19/03/2018        | 24.29      | Private                       | Unissued       |
| Ctrl T                                       | 0000028               | LOPEZ, Natasha (Ms), 2 Uxbridge Road, Pinner, Unit                                                                                                    | ed Kin Patient  | LOPEZ, Natasha (Ms)   | Mon 19/03/2018        | 7.97       | Private                       | Unissued       |
| ETP Tracker                                  | 0000029               | MCCARTHY, Jenny (Ms), 8 Forrester Drive, Watford,                                                                                                    | Hertfo Patient  | MCCARTHY, Jenny (N    | Fri 13/04/2018        | 6.70       | Private                       | Unissued       |
|                                              | 0000030               | HOLLAND, Clare Susan (Miss), 77 Nightington Aven                                                                                                    | ue, Kin Patient | HOLLAND, Clare Sus    | Fri 13/04/2018        | 6.77       | Private                       | Unissued       |
|                                              | 0000031               | HOLLAND, Clare Susan (Miss), 77 Nightington Aven                                                                                                    | ue, Kin Patient | HOLLAND, Clare Sus    | Fri 13/04/2018        | 6.77       | Private                       | Unissued       |
|                                              | 0000032               | HOLLAND, Clare Susan (Miss), 77 Nightington Aven                                                                                                    | ue, Kin Patient | HOLLAND, Clare Sus    | Fri 13/04/2018        | 0.00       | Private                       | Unissued       |
|                                              | 0000033               | HOLLAND, Clare Susan (Miss), 77 Nightington Aven                                                                                                    | ue, Kin Patient | HOLLAND, Clare Sus;   | Fri 13/04/2018        | 6.77       | Private                       | Unissued       |
|                                              | 0000034               | HOLLAND, Clare Susan (Miss), 77 Nightington Aven                                                                                                    | ue, Kin Patient | HOLLAND, Clare Susi   | Fri 13/04/2018        | 6.77       | Private                       | Unissued =     |
|                                              | 0000035               | HOLLAND, Clare Susan (Miss), 77 Nightington Aven                                                                                                    | ue, Kin Patient | HOLLAND, Clare Susi   | Fri 13/04/2018        | 6.77       | Private                       | Unissued       |
|                                              | 0000036               | HOLLAND, Clare Susan (Miss), 77 Nightington Aven                                                                                                    | ue, Kin Patient | HOLLAND, Clare Susi   | Fri 13/04/2018        | 6.77       | Private                       | Unissued       |
|                                              | 0000037               | ASLAM, A, THE CALLOWLAND SURGERY 141A LEAV                                                                                                    | ESD Prescriber  | WAYLONS, Mark (Mr     | Fri 13/04/2018        | 6.70       | Private                       | Unissued       |

# **Revision History**

| Version Number | Date            | Revision Details | Author(s)            |
|----------------|-----------------|------------------|----------------------|
| 1.0            | 03 October 2019 |                  | Joanne Hibbert-Gorst |
|                |                 |                  |                      |
|                |                 |                  |                      |

### **Contact us**

For more information contact: **Telephone: 0344 209 2601** 

Not to be reproduced or copied without the consent of AAH Pharmaceuticals Limited 2019.